1. Click on *Create New Folder Pair*.

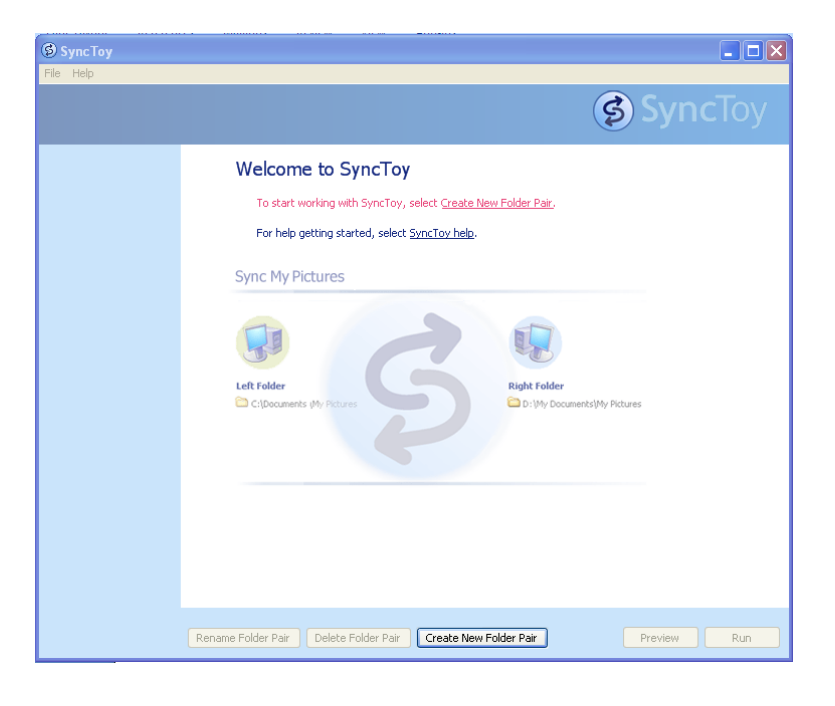

2. *Browse* on left to find folder to be backed up in *Left Folder* box then *Browse* on right to find folder to save backup to in *Right Folder* box.

| Create New Folder Pair (1 of 3)       | ? 🛛                          |
|---------------------------------------|------------------------------|
|                                       |                              |
| Choose the folders you want:          |                              |
|                                       |                              |
| Left Folder:                          | Right Folder:                |
| 🛅 C:\Documents and Settings\kalford\M | 🗀 D:\                        |
| Browse                                | Browse                       |
|                                       | <back next=""> Cancel</back> |

## BACKING UP STUDENT NETBOOKS WITH SyncToy

3. Click on *Echo* to save netbook files as a master copy to the thumb drive. Otherwise click on *Synchronise* to save the latest file changes to both the netbook and the thumb drive.

| Create New Folder Pair (2 of 3)                                   | ? 🔀                                                                                                    |
|-------------------------------------------------------------------|----------------------------------------------------------------------------------------------------|
|                                                                   |                                                                                                    |
| What do you want to do?                                           |                                                                                                    |
| <ul> <li>Synchronize</li> <li>Echo</li> <li>Contribute</li> </ul> | Short Explanation<br>New and updated files are copied left to<br>right. Renames and deletes on the left<br>are repeated on the right. |
|                                                                   | <pre></pre>                                                                                                    |

4. Enter a name to call this Folder Pair to save this sync for future use then click on *Finish*.

| Create New Folder Pair (3 of 3) | ? 🛛                  |
|---------------------------------|----------------------|
|                                 |                      |
|                                 |                      |
| Name your folder pair:          |                      |
| My Docs Backup                  |                      |
| For example, "My Pics Backup"   |                      |
|                                 |                      |
|                                 |                      |
|                                 |                      |
|                                 |                      |
|                                 | < Back Finish Cancel |

## **BACKING UP STUDENT NETBOOKS WITH SyncToy**

5. To preview the file changes before saving click on *Preview*. If you are happy with the changes then click on *Run*.

| 🕫 Preview: My Docs Backup 💶 🗖 🗙 |                |                          |                                   |                       |                          |                            |                     |  |  |
|---------------------------------|----------------|--------------------------|-----------------------------------|-----------------------|--------------------------|----------------------------|---------------------|--|--|
|                                 | All Operations | *                        |                                   |                       |                          |                            |                     |  |  |
| Active                          | Operation      | Source File              | Source Path                       | Last Modified         | Target File              | Target Path                | Last Modified       |  |  |
| <b>V</b>                        | Overwrite      | Anxiety Depression Prese | C:\Documents and Setting          | 3/7/2010 5:06:32 PM   | Anxiety Depression Prese | D:\stress                  | 3/7/2010 5:06:32 PI |  |  |
| <b>v</b>                        | New            | Systemexec.pm            | C:\Documents and Setting          | 10/20/2001 6:39:52 AM | Systemexec.pm            | D:\bugzila-3.4.6\t\Support |                     |  |  |
| <b>V</b>                        | New            | panel.css                | C:\Documents and Setting          | 12/13/2001 6:41:12 AM | panel.css                | D:\bugzila-3.4.6\skins\sta |                     |  |  |
| <b>V</b>                        | New            | .cvsignore               | C:\Documents and Setting          | 4/24/2002 3:29:50 PM  | .cvsignore               | D:\bugzila-3.4.6\template  |                     |  |  |
| <b>V</b>                        | New            | robots.txt               | C:\Documents and Setting          | 4/25/2002 2:11:00 AM  | robots.txt               | D:\bugzila-3.4.6           |                     |  |  |
| <b>V</b>                        | New            | .cvsignore               | C:\Documents and Setting          | 5/8/2002 5:33:54 AM   | .cvsignore               | D:\bugzila-3.4.6\template  |                     |  |  |
| <b>V</b>                        | New            | .cvsignore               | C:\Documents and Setting          | 8/27/2002 6:24:56 AM  | .cvsignore               | D:\bugzila-3.4.6\Bugzila   |                     |  |  |
| <b>V</b>                        | New            | duplicates.css           | C:\Documents and Setting          | 11/16/2002 6:04:04 AM | duplicates.css           | D:\bugzila-3.4.6\skins\sta |                     |  |  |
| <b>V</b>                        | New            | Bugzila.pm               | C:\Documents and Setting          | 2/7/2003 3:19:16 PM   | Bugzilla.pm              | D:\bugzila-3.4.6\Bugzila\  |                     |  |  |
| <b>V</b>                        | New            | mysold-watcher.pl        | C:\Documents and Setting          | 3/27/2003 8:06:54 AM  | mysgld-watcher.pl        | D:\bugzila-3.4.6\contrib   |                     |  |  |
|                                 | New            | cvs-update.pl            | C:\Documents and Setting          | 11/11/2003 1:58:52 PM | cvs-update.pl            | D:\bugzila-3.4.6\contrib   |                     |  |  |
| <b>V</b>                        | New            | README                   | C:\Documents and Setting          | 12/11/2003 7:36:22 AM | README                   | D:\bugzila-3.4.6\contrib\  |                     |  |  |
| <b>V</b>                        | New            | bugdata.txt              | C:\Documents and Setting          | 1/17/2004 6:26:50 AM  | bugdata.txt              | D:\bugzila-3.4.6\contrib\  |                     |  |  |
| <b>V</b>                        | New            | specialuu.py             | C:\Documents and Setting          | 3/22/2004 5:32:16 AM  | specialuu.py             | D:\bugzila-3.4.6\contrib\  |                     |  |  |
| <b>V</b>                        | New            | magic.py                 | C:\Documents and Setting          | 3/22/2004 5:32:16 AM  | magic.py                 | D:\bugzila-3.4.6\contrib\  |                     |  |  |
| <b>V</b>                        | New            | README                   | C:\Documents and Setting          | 3/24/2004 1:59:12 AM  | README                   | D:\bugzilla-3.4.6\contrib\ |                     |  |  |
| <b>V</b>                        | New            | bugzila-submit           | C:\Documents and Setting          | 7/16/2004 11:56:36 AM | bugzilla-submit          | D:\bugzila-3.4.6\contrib\  |                     |  |  |
| <b>V</b>                        | New            | User.pm                  | C:\Documents and Setting          | 8/5/2004 2:08:22 AM   | User.pm                  | D:\bugzila-3.4.6\Bugzila\  |                     |  |  |
| <b>V</b>                        | New            | 002goodperl.t            | C:\Documents and Setting          | 9/9/2004 6:46:34 AM   | 002goodperl.t            | D:\bugzila-3.4.6\t         |                     |  |  |
| <b>V</b>                        | New            | padlock.png              | C:\Documents and Setting          | 9/24/2004 2:08:32 AM  | padlock.png              | D:\bugzila-3.4.6\images    |                     |  |  |
| <b>V</b>                        | New            | 003safesys.t             | C:\Documents and Setting          | 12/5/2004 10:13:28 PM | 003safesys.t             | D:\bugzila-3.4.6\t         |                     |  |  |
| <b>V</b>                        | New            | makequery                | C:\Documents and Setting          | 1/28/2005 3:42:34 AM  | makequery                | D:\bugzila-3.4.6\contrib\c | ~                   |  |  |
| <                               |                |                          |                                   |                       |                          |                            | >                   |  |  |
| Prev                            | iew Results:   |                          |                                   |                       |                          | -                          |                     |  |  |
| Ope                             | rations        | Count Found 226 f        | iles that did not require action. |                       |                          |                            |                     |  |  |
| Dele                            | te Folder      | 0                        |                                   |                       |                          |                            |                     |  |  |
| Dele                            | te             | 0 Total bytes            | to copy: 3,415,748,728            |                       |                          |                            |                     |  |  |
| Over                            | write          | 1 Avoided cop            | wing 477,535,563 bytes in 226 f   | les. Left Folder      |                          | Right Folder               |                     |  |  |
| New                             | sme            | 1.240                    |                                   | C:\Docum              | en\My Documents          | 🔁 D:                       |                     |  |  |
| Grea                            | ite Folder     | 237                      |                                   |                       |                          |                            |                     |  |  |
|                                 |                |                          |                                   |                       |                          |                            |                     |  |  |
| Allo                            | perations      | 1,478                    |                                   |                       |                          |                            |                     |  |  |
|                                 |                |                          |                                   |                       |                          |                            |                     |  |  |
|                                 |                |                          |                                   |                       |                          |                            |                     |  |  |
|                                 |                |                          |                                   |                       |                          | Run 🤉                      | op Close            |  |  |

6. Otherwise if you are happy to proceed without previewing the changes then just click on *Run*.

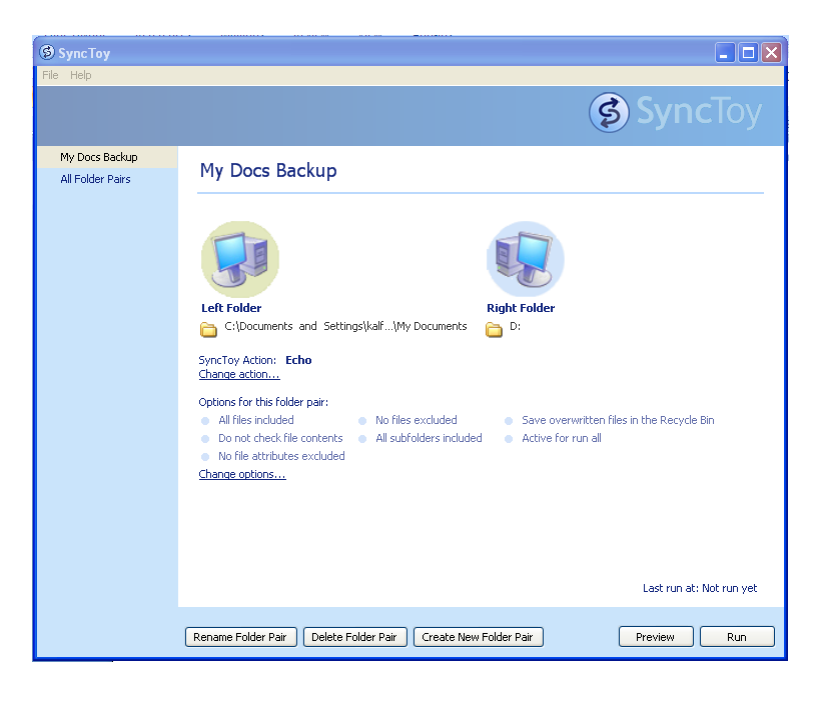